# 🔁 iugu EDVAN

# Módulo iugu PIX – v1.5

# PRINCIPAIS FUNCIONALIDADES:

- Instalação Simplificada;
- Isenção de taxas;
- Cobrança de Taxa Percentual ou Auxiliar;
- Limitar pagamentos;
- Exibir e Copiar Código PIX (copia/cola) em 1 clique;
- QrCode/Código PIX(copia/cola) na Fatura/Email;
- Debug avançado;
- EXCLUSIVO (PDF Informativo) no email da fatura;
- EXCLUSIVO (Integração WhatsApp<sup>®</sup>);
- Retorno Automático;
- SandBox (conta para testes);
- E etc...

# INSTALAÇÃO:

Efetue a compra do módulo https://edvan.com.br/iugupix

Após confirmado **pedido/pagamento** você receberá o e-mail com as instruções de instalação/configuração.

Em seguida faça o **Download** do módulo, arquivo **iugupix\_vX.zip** e descompacte.

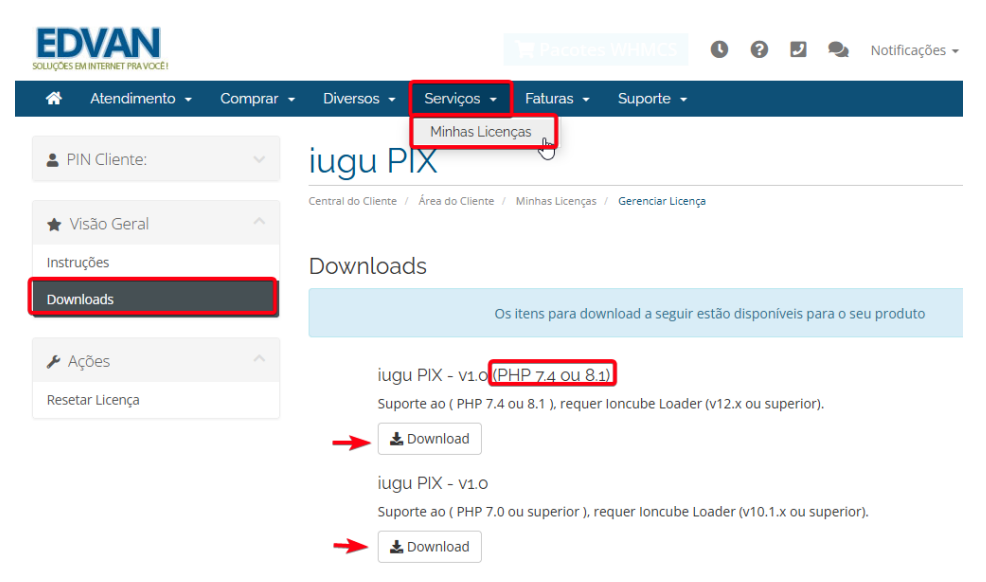

Você deve efetuar o download de acordo com a versão do seu WHMCS/PHP.

Caso tenha dificuldades efetue o download do Debug <u>https://edvan.com.br/DebugPHP</u> e envie o arquivo **debugEdvan.php** para raiz do WHMCS.

Em seguida acesse https://seudominio.com/whmcs/debugEdvan.php

Max Execution: 3000 / 3000

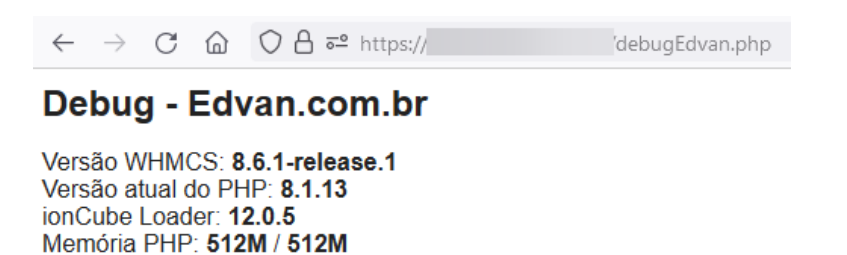

Envie as pastas e arquivos para raiz do WHMCS, exemplo: /seuwhmcs/.

Acesse o menu Setup/Configurações >> Payments/Pagamentos >> Payments Gateways/Módulos de Pagamento.

| Setu   | ip Help          |                   |                                   |               |              |                                         |
|--------|------------------|-------------------|-----------------------------------|---------------|--------------|-----------------------------------------|
| Gene   | ral Settings     |                   |                                   |               |              |                                         |
| Apps   | & Integrations   |                   |                                   |               |              |                                         |
| Sign-I | In Integrations  |                   |                                   |               | ч <i>У</i>   | - C - C - C - C - C - C - C - C - C - C |
| Autor  | mation Settings  |                   |                                   |               |              | _                                       |
| Mark   | etConnect        |                   | Opeñas                            | -1-           |              |                                         |
| Notifi | ications         | _                 | Opções                            |               | - GG         | <b> </b>                                |
| Stora  | ge Settings      | _                 |                                   | Opcõet        | Apps 8       | Manage                                  |
| Staff  | Management 🕨 🕨   |                   | Q. Portais                        | občode        | Integrations | Admine                                  |
| Paym   | ients            | Currencies        | Totals                            | -             | integrations | Aurinis                                 |
| Produ  | ucts/Services    | Payment Gateways  |                                   |               |              |                                         |
| Supp   | ort •            | Tax Configuration |                                   | _^_           | ***          |                                         |
| Appli  | cation Links     | Promotions        | Portais para Pagamento            | - <b>vv</b> - | <b>*</b> *   |                                         |
| - Open | ID Connect       | -                 | Setup and manage payment gateways | Saúde &       | Assistente   | System                                  |
| Adde   | n Madulas        | -                 |                                   | Atualizaçõ    | de           | Logs                                    |
| Client | Groups           | -                 |                                   |               | Configura    | 0-                                      |
| Custo  | om Client Fields | -                 |                                   |               |              |                                         |
| Fraud  | Protection       | -                 |                                   |               |              |                                         |
| Other  | r Þ              | -                 |                                   |               |              |                                         |
|        |                  | 3                 |                                   |               |              |                                         |

- Visite o painel da Edvan.com.br localize o menu Serviços (1) >> Minhas Licenças (2) copie a licença, clique no botão (3) e em seu WHMCS insira a licença (4) e clique em Salvar Licença (5).

| Atendiment      | to - Comprar - | Diverso             | Serviços -          | Faturas 🗸       | Suporte +          |   |  |         | Olá, Edvan 🝷 |
|-----------------|----------------|---------------------|---------------------|-----------------|--------------------|---|--|---------|--------------|
| PIN Cliente:    |                | iugu                | Minnas Licen        | ças 2           |                    |   |  |         |              |
| 🛊 Visão Geral   |                | Central do Cliente  | / Área do Cliente / | Minhas Licenças | / Gerenciar Licenç | a |  |         |              |
| nstruções       |                | Instruct            | ñoc Abrir           | (Vor [+]        |                    |   |  |         |              |
| Downloads       |                | mstruçt             |                     | / ver [·]       |                    |   |  |         |              |
| 🕨 Ações         |                | Chave da Li         | cença 📳             | 3               |                    |   |  | Ŕ       | Y I          |
| Resetar Licença |                | lugu                |                     |                 |                    |   |  | Resetar | Licença      |
|                 | Módul          | o <b>iugu</b> - Edv | an.com.br           |                 |                    |   |  |         |              |
|                 | Licenca: lugu  |                     |                     | 4               | Obter Licend       | a |  |         |              |

Por fim clique na opção +All Payment Gateways/Todas as Formas de Pagamento e clique em "iugu PIX".

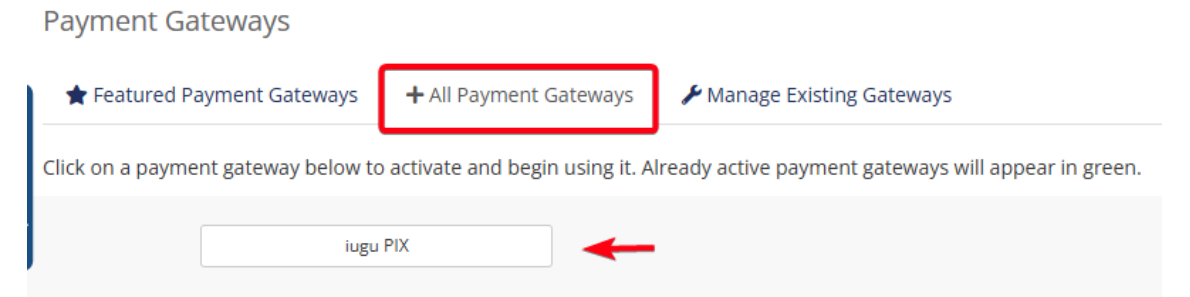

Caso você esteja utilizando o WHMCS v8.6 ou versão superior, o processo de ativação foi alterado, clique em Visitar Aplicativos e Integrações.

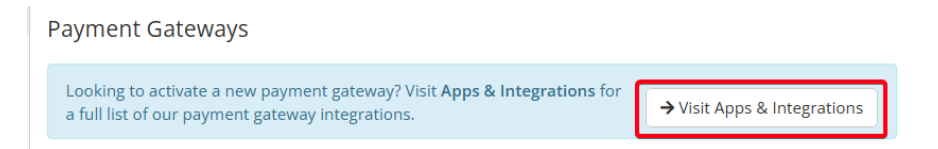

# Additional apps

ACTIVE Iugu - Boleto Bancário Permite emitir boletos bancários, PIX no Boleto e Cartão de Crédito. Versão 1.0 Lugu - Cartão de Crédito Permite receber pagamentos via Cartão de Crédito (Recorrência e Checkout Transparente). Versão 1.0

lugu - PIX Permite o cliente efetuar pagamentos via PIX (qrCqme + PIX copia e cola). Versão 1.0

# Por fim clique em Active/Ativar

# ເບິ່ງ india EDVAN

Permite o cliente efetuar pagamentos via PIX (qrCode + PIX copia e cola). Versão 1.0

Você poderá fornecer pagamentos via PIX de forma simples e rápida.

#### Features

- Retorno Automático;
  Reembolso Automático;
- PIX em PDF diretamente no email;
- PIX OrCode e Copia/Cola na fatura do WHMCS e no email;
- PIX QrCode e Copia/Cola no corpo do email;
- PIX QrCode e Copia/Cola anexado em PDF com instruções no email;
- Integração com Addon Notifica WHMCS;

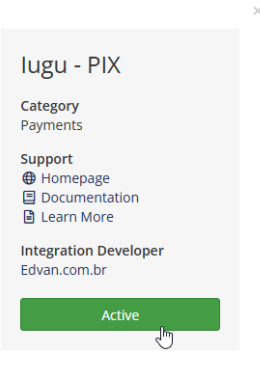

Você será redirecionado automaticamente para página de configuração dos módulos de pagamento.

| 💠 iugu Boleto Bancário - Edvan.com.br | 诗 iugu Boleto Bancário - Edvan.com.br                                             |   |  |  |  |  |  |  |
|---------------------------------------|-----------------------------------------------------------------------------------|---|--|--|--|--|--|--|
|                                       |                                                                                   |   |  |  |  |  |  |  |
| 💠 iugu PIX - Edvan.com.br             |                                                                                   | ľ |  |  |  |  |  |  |
| Show on Order Form                    | 0                                                                                 |   |  |  |  |  |  |  |
| Display Name                          | lugu PIX                                                                          |   |  |  |  |  |  |  |
| <b>CONFIGURAÇÃO INICIAL</b>           |                                                                                   |   |  |  |  |  |  |  |
| Token Privado 1                       |                                                                                   |   |  |  |  |  |  |  |
| MULTA/JUROS                           |                                                                                   |   |  |  |  |  |  |  |
| Multa ao Mês 💈                        | 2 Valor percentual da Multa. Ex: 2 = 2%                                           |   |  |  |  |  |  |  |
| Juros Mora 🖪                          | 1 Valor percentual dos Juros de mora. Ex: 1 = 1%                                  |   |  |  |  |  |  |  |
| Vencidas 4                            | Habilitar Cobrança de Multa/Juros diretamente via iugu. RECOMENDÁVEL              |   |  |  |  |  |  |  |
| Em Atraso S                           | 🧭 Ao gerar ο PIX será calculado uma multa/juros (dias corridos), Νίο κεςομειρόνει |   |  |  |  |  |  |  |

# **CONFIGURAÇÃO INICIAL**

Caso você já utilize o módulo **iugu Boleto (**<u>https://edvan.com.br/iuguboleto</u>), NÃO é necessário gerar um NOVO TOKEN. Copie o TOKEN PRIVADO do **iugu Boleto** e cole no módulo **iugu PIX**.

| 💠 iugu Boleto Bancário - Edvan.com.br |                        |                   |
|---------------------------------------|------------------------|-------------------|
|                                       |                        |                   |
| Show on Order Form                    |                        |                   |
| Display Name                          | lugu - Boleto Bancário |                   |
| <b>CONFIGURAÇÃO INICIAL</b>           |                        |                   |
| Token Privado 1                       | 98733BFF               | OBRIGATÓRIO GERAR |
|                                       |                        |                   |
|                                       |                        |                   |
| 💠 iugu PIX - Edvan.com.br             |                        |                   |
|                                       |                        |                   |
| Show on Order Form                    |                        |                   |
| Display Name                          | iugu PIX               |                   |
| <b>CONFIGURAÇÃO INICIAL</b>           |                        | *                 |
| Token Privado 1                       | 98733BFFC              | OBRIGATÓRIO GERAR |

= =

Se você não utiliza o iugu Boleto, será necessário seguir os passos abaixo:

| 1) Ace | esse <u>https://au</u> | <u>ith.iugu.co</u> | m/login insira seu e-mail/senha. |
|--------|------------------------|--------------------|----------------------------------|
| Ŋ      |                        |                    |                                  |
|        |                        |                    |                                  |
|        | Acesse sua conta       |                    |                                  |
|        | Email corporativo      |                    |                                  |
|        |                        |                    | -                                |
|        | Senha                  | Esqueci a senha    |                                  |
|        |                        |                    |                                  |
|        |                        |                    |                                  |
|        | Não sou um robó        | Acessar            |                                  |
|        | Prinacidade - Terrose  |                    |                                  |

2) Acesse o link <u>https://alia.iugu.com/settings/account/api\_integration</u>

**AVISO IMPORTANTE:** Os clientes migrados da **JUNO** para **iugu** já possuem **2 tokens** criados automaticamente pela **iugu**, esses tokens são responsáveis pela migração e **NÃO** devem ser removidos.

|         | TOKENS DE API        |                                         |           |                                      | Novo      | <   |
|---------|----------------------|-----------------------------------------|-----------|--------------------------------------|-----------|-----|
|         | Buscar tokens de api |                                         |           |                                      |           |     |
|         | TOKEN                |                                         | TIPO      | DESCRIÇÃO                            | CRIADO EM |     |
|         | **************       | *************************************** | PRODUÇÃO  | LIVE token - Parceiro: partner_edvan |           | VER |
|         | ***********          | *************************************** | TESTE     | TEST token - Parceiro: partner_edvan |           | VER |
|         |                      |                                         |           |                                      |           |     |
|         |                      |                                         |           |                                      |           |     |
| 3) Clio | que em <b>Novo</b>   | TOKENS DE API<br>Buscar tokens de api   |           | Novo < >                             | ]         |     |
|         |                      | TOKEN TIPO                              | DESCRIÇÃO | CRIADO EM                            |           |     |
|         |                      |                                         |           | <ul> <li></li> </ul>                 | ]         |     |

4) Selecione o Tipo Produção, insira uma descrição "WHMCS" e clique em Salvar

| tokens de api<br>Novo Token de API |          |
|------------------------------------|----------|
| TIPO*                              |          |
| DESCRIÇÃO *                        | •        |
| WHMCS                              | 11.      |
|                                    | Cancelar |
|                                    | Salvar   |

Copie o **Token** disponibilizado pela iugu e insira no campo **Token Privado** do módulo **iugu PIX**. Você terá 1h para efetuar esse processo, após isso o **Token** ficará inacessível.

| Token de API criado com sucesso - Esse token ficará visível p |          |              |          |           |                |      |
|---------------------------------------------------------------|----------|--------------|----------|-----------|----------------|------|
| TOKENS DE API                                                 |          |              |          |           |                | Novo |
| Buscar tokens de api                                          |          |              |          |           |                |      |
| TOKEN                                                         |          |              | TIPO     | DESCRIÇÃO | CRIADO EM      |      |
| FCA                                                           | 0        |              | PRODUÇÃO | WHMCS     | 25/01/23 17:35 |      |
|                                                               |          |              |          |           |                |      |
| 🕁 iugu PIX - Edvan.com.br                                     |          | $\mathbf{n}$ |          |           |                | (    |
| Show on Order Form                                            |          |              |          |           |                |      |
| Display Name                                                  | iugu PIX |              |          |           |                |      |
| CONFIGURAÇÃO INICIAL                                          |          | X            |          |           |                |      |
| Token Privado 1                                               | FCA      |              |          | OBRIGATÓR | GERAR          |      |

Não será necessário configurar URL de Retorno Automático (Logs de Gatilho).

Para utilizar **PIX** obrigatoriamente você precisa verificar se sua conta está habilitada, acesse o link <u>https://alia.iugu.com/settings/account/general\_information</u> localize o menu **PIX** e verifique se está **ATIVO**, caso não esteja ativo habilite a opção **ATIVO** e clique em **Salvar**.

| DVAN.COM.BR<br>Janco: 401 Agência: 0001 🖍 Cont | ta Corrente: Documento: D                                                                                     |
|------------------------------------------------|----------------------------------------------------------------------------------------------------|
|                                                |                                                                                                    |
| CONFIGURAÇÕES                                  |                                                                                                    |
| Informações da Conta<br>Limites Operacionais   | RECEBIMENTO                                                                                                   |
| Contas                                         | Pix                                                                                                    |
| Usuários                                       |                                                                                                    |
| Contatos                                       |                                                                                                    |
| FATLIDAMENTO                                   |                                                                                                    |
| Declaração de Serviço                          |                                                                                                    |
|                                                | nabilita do Desabilita esta forma de pagamento                                                                |
| IMPORTAÇÃO DE DADOS                            | Ao habilitar o recebimento de faturas com Pix será habilitada a nova modalidade de pagamento, que funciona 24 |
| Clientes                                       | horas por dia e possui confirmação em tempo real.                                                             |
| Assinaturas                                    |                                                                                                    |
| RECEBIMENTO                                    |                                                                                                    |
| Assinaturas                                    |                                                                                                    |
| Boleto Bancário                                | Salvar                                                                                                    |
| Cartão de Crédito                              |                                                                                                    |

Pronto, agora você poderá receber pagamentos via iugu.

# **CONFIGURAÇÕES DIVERSAS:**

- Multa/Juros: Para que seja possível habilitar a cobrança de Multa/Juros sobre o PIX vencido.

| MULTA/JUROS    |                                                                                 |
|----------------|---------------------------------------------------------------------------------|
| Multa ao Mês 2 | 2 Valor percentual da Multa. Ex: <b>2</b> = 2%                                  |
| Juros Mora 🖪   | 1 Valor percentual dos Juros de mora. Ex: 1 = 1%                                |
| Vencidas 4     | Habilitar Cobrança de Multa/Juros diretamente via iugu. RECOMENDÁVEL            |
| Em Atraso 5    | Ao gerar o PIX será calculado uma multa/juros (dias corridos). NÃO RECOMENDÁVEL |

Informe a **"Multa ao Mês" (2)** exemplo **2=2%** (máximo permitido por lei, você poderá configurar outro valor por sua conta em risco).

No campo **"Juros Mora" (3)** exemplo **1=1%** (máximo permitido por lei, caso informe um valor > **1%** o sistema não permitirá a emissão do boleto).

Recomendamos que a opção (4) esteja habilitada para que a cobrança de Multa + Juros seja efetuada diretamente via iugu quando o PIX estiver vencido.

Caso a opção (4) esteja desabilitada a cobrança de multa/juros ocorrerá apenas 1x de acordo com o prazo de multa determinado nas configurações de automação do seu WHMCS (que não cobra juros diários).

Na opção (5) Em Atraso se habilitada será cobrado a multa/juros de forma retroativa. Esse é um cálculo básico (data de vencimento da fatura no WHMCS x data que o boleto for criado/gerado), é obtido a diferença em dias corridos (será considerado finais de semana e feriados).

Exemplo, fatura no WHMCS com vencimento em 01/01/2023 e boleto foi gerado para dia 25/01/2023 será cobrado a multa/juros diretamente na fatura/PIX da iugu.

| Summary | Add Payment  | Options Cred         | it Refund | Notes |       |              |                      |             |  |
|---------|--------------|----------------------|-----------|-------|-------|--------------|----------------------|-------------|--|
|         | Client Name  | Testes API ( View In | voices )  |       |       | UNPAID       |                      |             |  |
|         | Invoice Date | 01/01/2023           |           |       | Pa    | syment Metho | od: lugu - Boleto, P | IX e Cartão |  |
|         | Due Date     | 01/01/2023           |           |       | Invo  | ice Created  | ~                    | Send Email  |  |
|         | Total Due    | R\$20.00             |           |       |       |              |                      | Send Email  |  |
|         | Balance      | R\$20.00             |           |       | Attem | pt Capture   | Mark Cancelled       | Mark Unpaid |  |
|         |              |                      |           |       |       | Ν            | ES-e não geradal     |             |  |
|         |              |                      |           |       |       |              | i s-e nao gerada.    |             |  |

#### Detalhes da Fatura

| Detalhes da Fatura                                                                      | 2        | Vencimento<br>25/01/2023 |
|-----------------------------------------------------------------------------------------|----------|--------------------------|
| Descrição                                                                               |          | Valor                    |
| Edvan.com.br - Fatura #83 - Testes - iugu - R\$ 20.00                                   |          | R\$ 20,00                |
| Taxas de cobrança                                                                       |          | R\$ 2,50                 |
| Multa (2%) por atraso: R\$ 0.40 + Juros diário (1% ao mês pro rata) - 24 dias: R\$ 1.00 |          | R\$ 1,40                 |
|                                                                                         | Subtotal | R\$ 23,90                |
|                                                                                         | Desconto | R\$ 0,00                 |
|                                                                                         | Total    | R\$ 23,90                |

#### - Taxas: será possível determinar 2 tipos de taxas ao boleto.

| TAXAS                     |                                                                                                    |
|---------------------------|----------------------------------------------------------------------------------------------------|
| Taxas <mark>6</mark>      | 1 Taxa de porcentagem para adicionar à fatura, Ex: 5 = 5% o resultado será somado com a taxa auxiliar.         |
| Taxa Auxiliar 🔽           | 1.00 Valor Adicional Ex: 1.00                                                                                  |
| Exibir Taxas PDF 🛽        | Z Exibir as tarifas (percentual + fixa) no PDF/checkout iugu RECOMENDÁVEL                                      |
| Desabilitar Texto Taxas 🧿 | Desabilita os textos (referente as taxas) na fatura Não RECOMENDÁVEL                                           |
| lsentar Taxas 10          | 🗌 Não Cobrar Taxa e Taxa Auxiliar caso o Apply Late Fees/Aplicar Taxas por Atraso esteja desabilitado (No/Não) |

Taxa (6) percentual sobre o total da fatura e Taxa Auxiliar (7) que será somado sobre o resultado da taxa percentual. Caso a opção "Desabilitar Texto Taxas" (9) estiver habilitada o cliente não visualizará os textos referente as taxas de cobrança.

| OLUÇÕES EM INTERNET PRA VOCÊ! | EM ABERTO                       |
|-------------------------------|---------------------------------|
| Sturs #92                     | Vencimento: 01/01/2023          |
| -atura #03                    | Debug Ativo (Apenas Admin)!     |
|                               | SandBox Ativa!                  |
|                               | Valor da fatura: R\$ 20.00      |
|                               | Taxas de cobrança: R\$ 2.50     |
|                               | Valor a pagar: <b>R\$ 22.50</b> |

A opção **"Exibir Taxas PDF" (8)** permite exibir na fatura (checkout) em PDF as taxas (percentual + auxiliar), a opção (33) Redirecionar precisa está habilitada.

| IDENTIFICAÇÃO DA FATURA e245b5c8984a4b9285915fb520077a5e                              | DATA DE EMI | SSãO: 25/01/2023         |
|---------------------------------------------------------------------------------------|-------------|--------------------------|
| Detalhes da Fatura                                                                    | 2           | Vencimento<br>25/01/2023 |
| Descrição                                                                             |             | Valor                    |
| Edvan.com.br - Fatura #83 - Testes - iugu - R\$ 20.00                                 |             | R\$ 20,00                |
| Taxas de cobrança                                                                     |             | R\$ 2,50                 |
| Multa (2%) por atraso: RS 0.40 + Juros diário (1% ao mês pro rata) - 24 dias: RS 1.00 |             | R\$ 1,40                 |
|                                                                                       | Subtotal    | R\$ 23,90                |
|                                                                                       | Desconto    | R\$ 0,00                 |
|                                                                                       | Total       | R\$ 23,90                |

A opção **"Isentar Taxas" (10)** efetua a isenção das tarifas (percentual + auxiliar) caso o perfil do cliente esteja com a opção **Apply Late Fees** marcada como **Não**.

| C | Client Profile                                                                                                    |
|---|----------------------------------------------------------------------------------------------------|
|   | Testes Contato - #2                                                                                                    |
|   | Summary Profile Contacts Products/Services Domains 💌                                                                           |
|   | Exempt from Tax: <u>Yes_Auto CC Proces</u> sing: <u>Yes</u> _Send Overdue<br>Reminders: <u>Yes</u> _Apply Late Fees: <u>No</u> |
|   | #2 - Testes Contato                                                                                                    |

- Isenção: Isenta o cliente das taxas (taxa percentual + taxa auxiliar) quando o valor total da fatura for (>=) maior ou igual ao valor determinado no campo (11)

| ISENÇÃO                |                                                                                                    |
|------------------------|----------------------------------------------------------------------------------------------------|
| Isentar 11             | Isenção de taxas (Percentual + Fixa) quando o valor total da fatura for (>=) maior ou igual. Ex: 100.00 |
| Isentar Multa/Juros 12 | Não aplicar Multa/Juros caso o 'Apply Late Fees/Aplicar Taxas por Atraso' esteja desabilitado (No/Não)  |

Se a opção (12) estiver habilitada o cliente ficará isento da multa/Juros.

| Testes Contato - #2                     |                                                              |                                    |            | • |
|-----------------------------------------|--------------------------------------------------------------|------------------------------------|------------|---|
|                                         |                                                              |                                    |            |   |
| Summary Profi                           | e Contacts Pr                                                | oducts/Services                    | Domains    | - |
| Exempt from Ta<br>Reminders: <u>Yes</u> | x: <mark>Yes Auto CC Pro</mark><br>Apply Late Fees: <u>N</u> | cessing: <u>Yes</u> Se<br><u>o</u> | nd Overdue |   |
| #2 - Testes Co                          | ontato                                                       |                                    |            |   |

- Limites: estabelece um limite máximo (13) e mínimo (14) para impedir que o cliente prossiga com o pagamento.

| LIMITES          |                                                                                                  |
|------------------|--------------------------------------------------------------------------------------------------|
| Limite Máximo 1  | Não aceitar pagamentos via <b>iugu</b> , se o valor da fatura for (>=) maior ou igual. Ex. 50.00 |
| Limite Mínimo 14 | Não aceitar pagamentos via iugu, se o valor da fatura for (<=) menor ou igual. Ex. 10.00         |

Exemplo, foi configurado um limite máximo R\$ 50.00. Ao tentar pagar uma fatura com valor maior ou igual a **R\$ 50.00** o sistema não irá permitir.

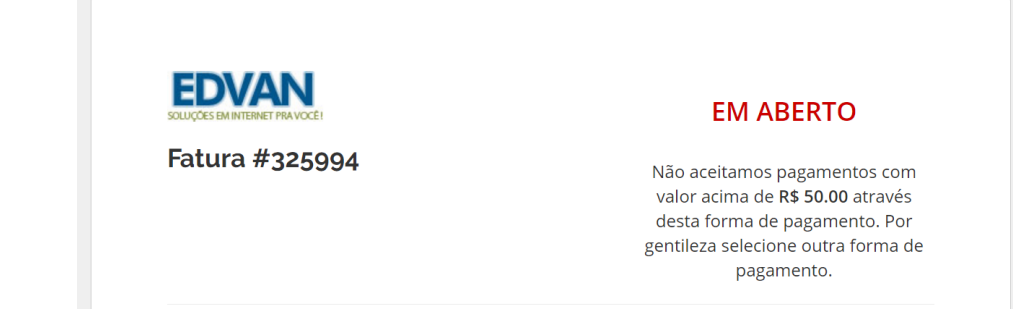

# - Campos Customizáveis

| CAMPOS CUSTOMIZÁVEIS   |                                   |                                                                           |
|------------------------|-----------------------------------|---------------------------------------------------------------------------|
| CPF ou CNPJ 15         | CPF ou CNPJ - ID: 1               | Selecione o campo customizável do CPF ou CNPJ <mark>Овгідато́кю</mark>    |
| CNPJ 16                | Nenhum ~                          | Selecione o campo customizável do CNPJ OPCIONAL                           |
| Priorizar CNPJ 17      | Prioriza o envio do CNPJ caso o ( | CPF e CNPJ estejam preenchidos (consulte manual)                          |
| Nome da Empresa 18     | Nenhum ~                          | Selecione o campo customizável para substituir o Nome da Empresa OPCIONAL |
| Número da residência 1 | Nenhum ~                          | Selecione o campo customizável do Número da residência OPCIONAL           |

Obrigatoriamente é necessário informar o **CPF/CNPJ (15)** (no perfil do cliente, necessita **ser válido** e não importa como esteja cadastrado/formatado).

Se você armazena o **CNPJ (16)** em campos **individuais** basta selecionar e informar se o **CNPJ** terá prioridade **(17)**. Se porventura **um** dos campos estiver preenchidos e o campo com prioridade estiver **"em branco"** o módulo automaticamente irá enviar os dados do campo que estive preenchido.

Caso utilize o **CPF/CNPJ** no mesmo campo preencha apenas o campo **CPF ou CNPJ** (**dispensando** a configuração do campo **CNPJ** e opção de **Priorizar CNPJ**).

CPF do cliente ou CNPJ da empresa. Deve conter 11 ou 14 caracteres, respectivamente.

O módulo irá remover automaticamente o que não for número.

Caso o CPF/CNPJ seja informado o sistema irá informar diretamente no PIX.

Fornecemos a flexibilidade para capturar dados em campos customizáveis (**Nome da Empresa**, **Número do Endereço**). Caso você possua um campo customizável já configurado e já armazena essa informação separada agora será possível configurar diretamente no módulo.

#### - Ajustes

É possível fornecer diversos ajustes para permitir diversos cenários.

| AJUSTES                      |                                                                                                    |
|------------------------------|----------------------------------------------------------------------------------------------------|
| Ajuste Vencimento 20         | Atualiza ο vencimento do PIX caso a fatura (WHMCS) estiver vencida. RECOMENDÁVEL                                                             |
| Ajuste Vencimento Domínio 21 | 🗌 Não permitir a atualização do vencimento PIX, descontos, multa/juros para faturas com domínios.                                            |
| Cancelar Transações 22       | Cancela a transação antiga caso um novo PIX seja emitido, RECOMENDÁVEL                                                                       |
| Destinatário/Pagador 23      | 5 Consulte as instruções do módulo.                                                                                                    |
| Notificação Gerada 24        | Cliente recebe uma notificação da fatura gerada por email via iugu Não песоменойvel                                                          |
| Notificação Cancelada 25     | Cliente recebe uma notificação da fatura cancelada por email via iugu Não RECOMENDÁVEL                                                       |
| Forçar Atualização 26        | 🗌 Não permitir que seja gerado um novo PIX caso o valor da fatura seja alterado manualmente via administrador/sistema. 🔊 🔒 🛛 🖓 весомено Ável |

- Ajuste Vencimento (20) serve para quando a fatura no WHMCS estiver vencida. Por padrão a API da iugu exige que o vencimento do PIX seja superior ao dia corrente (dia atual), assim se a

fatura do WHMCS estiver vencida automaticamente o vencimento será o dia corrente (dia que for gerada a fatura).

- Ajuste Vencimento Domínio (21) irá impedir a atualização do vencimento caso a fatura do cliente possua um item relacionado a registro/renovação de domínio o módulo não permitirá o ajuste do vencimento do boleto caso a fatura esteja vencida.

| Invoice Items                                                           |            |               |       |   | POR PAGAR                   |
|-------------------------------------------------------------------------|------------|---------------|-------|---|-----------------------------|
| Description                                                             |            | Amount        | Taxed |   | Vencimento: 11/12/2016      |
| Renovação de Dominio - dominio.com - 1 Ano(s) (23/11/2016 - 22/11/2017) |            | 50.00         | ۲     | ٢ | *** Falha Processamento *** |
|                                                                         |            |               |       |   |                             |
| - With Selected -                                                       | Sub Total: | R\$50.00Reais |       |   | Erro: Prezado cliente, sua  |
|                                                                         | Credit:    | R\$0.00Reais  |       |   | fatura está vencida favor   |
|                                                                         | Total Due: | R\$50.00Reais |       |   | entrar em contato com nosso |
|                                                                         |            |               |       |   | suporte. 🖓                  |

 - Cancelar Transações (22) se estiver habilitada a cada geração de nova transação (pix expirado ou ajuste vencimento local) a transação anterior/antiga será cancelada na iugu. No Log do WHMCS ficará constando o cancelamento da transação e no painel da iugu a transação (cobrança) será arquivada/cancelada.

- **Destinatário/Pagador (23):** possibilita enviar o nome/sobrenome/empresa de forma customizada:

1- Nome e Sobrenome do cliente;

- 2- Nome da Empresa (companyName);
- 3- Empresa Nome e Sobrenome
- 4- Nome da Empresa Nome

5- Verificar se o cliente está utilizando um CPF ou CNPJ, caso seja um CPF será fornecido o Nome e Sobrenome, se CNPJ Nome da Empresa.

Caso você tenha marcado a opção 2 (Nome da Empresa) e esse campo esteja vazio automaticamente o sistema irá capturar os dados Nome e Sobrenome. Será possível determinar o CompanyName/Nome da Empresa através de um campo customizável (18) a seu critério.

| Notificação Gerada 24    | 🗌 Cliente recebe uma notificação da fatura gerada por email via iugu Não RECOMENDÁVEL                                                 |
|--------------------------|----------------------------------------------------------------------------------------------------|
| Notificação Cancelada 25 | 🗌 Cliente recebe uma notificação da fatura cancelada por email via iugu 💦 песоменойие.                                                |
| Forçar Atualização 26    | 🗌 Não permitir que seja gerado um novo PIX caso o valor da fatura seja alterado manualmente via administrador/sistema. 🚧 Recomendável |

- Notificação Cliente (24): permite enviar uma notificação para o cliente via email.

- Notificação Cancelada (25): permite enviar uma notificação para o cliente via email quando um boleto é cancelado.

As opções 24 e 25 só devem ser utilizadas caso você <u>não</u> utilize o WHMCS para envio de cobranças por email.

 Forçar Atualização (26): caso deseje efetuar a alteração da fatura (valor ou itens) deixe a opção desmarcada. Assim você poderá reajustar a fatura a qualquer momento para atender situações especiais.

# - Email

Ao gerar um PIX na iugu é possível capturar algumas informações e inserir no corpo da fatura. Além disso é possível enviar o PDF informativo do PIX gerado em anexo ao email padrão (fatura criada, lembretes e etc...) do WHMCS.

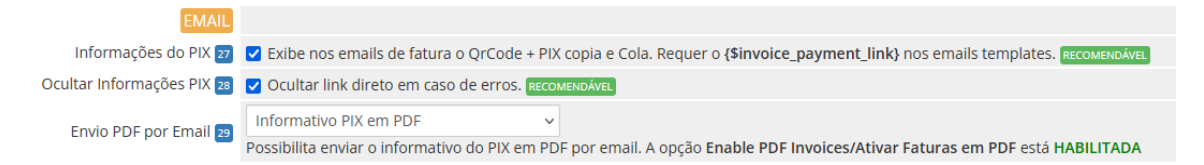

- Link Direto (27): possibilita fornecer informações do boleto (vencimento + linha digitável + link direto do boleto + taxas ) diretamente na fatura a ser enviada (por email).

Após habilitar o campo acesse o email template e insira o campo **{\$invoice\_payment\_link}** nos emails templates, assim será exibido o Qrcode + PIX copia e cola.

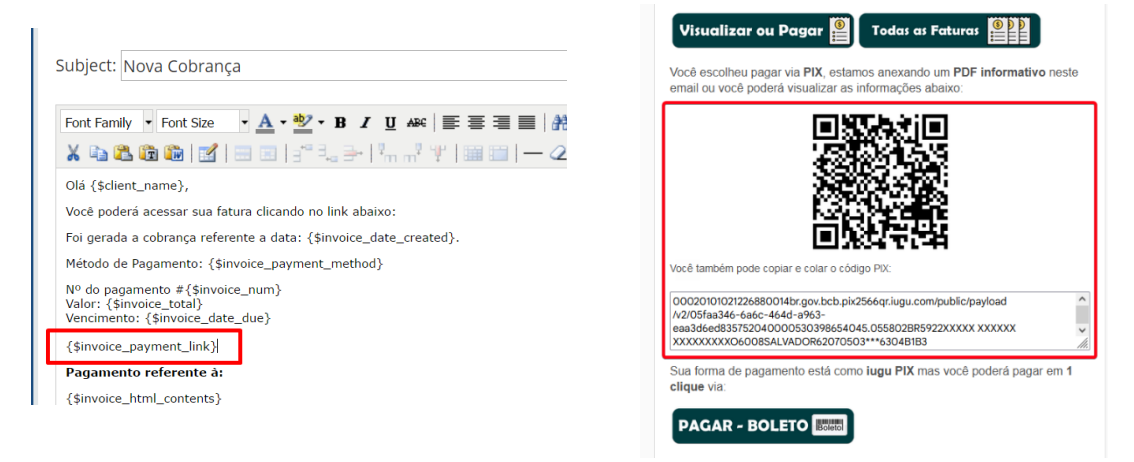

- Ocultar Link Direto (36): em casos de falhas de processamento agora você poderá ocultar o link direto.

| Nº do pagamento #326904<br>Valor: R\$10.00Reais<br>Vencimento: 26/12/2018                                                                                                    |
|----------------------------------------------------------------------------------------------------|
| *** Falha Processamento *** Erro: Token inválidoPrezado cliente, seu boleto não pode<br>ser gerado porque os dados acima estão inválidos, por favor atualize seu cadastro, <u>cliqu</u><br><u>e aqui</u> ou entre em contato com nosso suporte. |
|                                                                                                    |
| Pagamento referente à:<br>Testes R\$10.00Reais                                                                                                    |

- Envio PDF por Email (37): possibilita anexar o boleto em PDF diretamente nos emails de faturas (nova cobrança, lembretes, avisos de atraso).

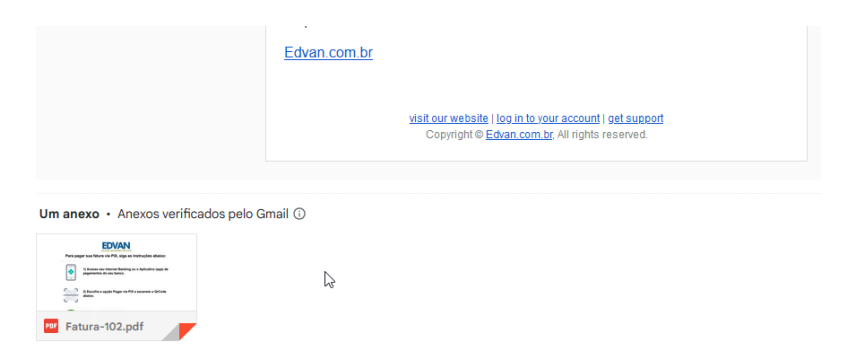

Em caso de problemas consulte o link https://www.edvan.com.br/BoletoNoEmail

# - Fatura

Existe diversas personalizações quando o cliente visualizar a fatura no WHMCS.

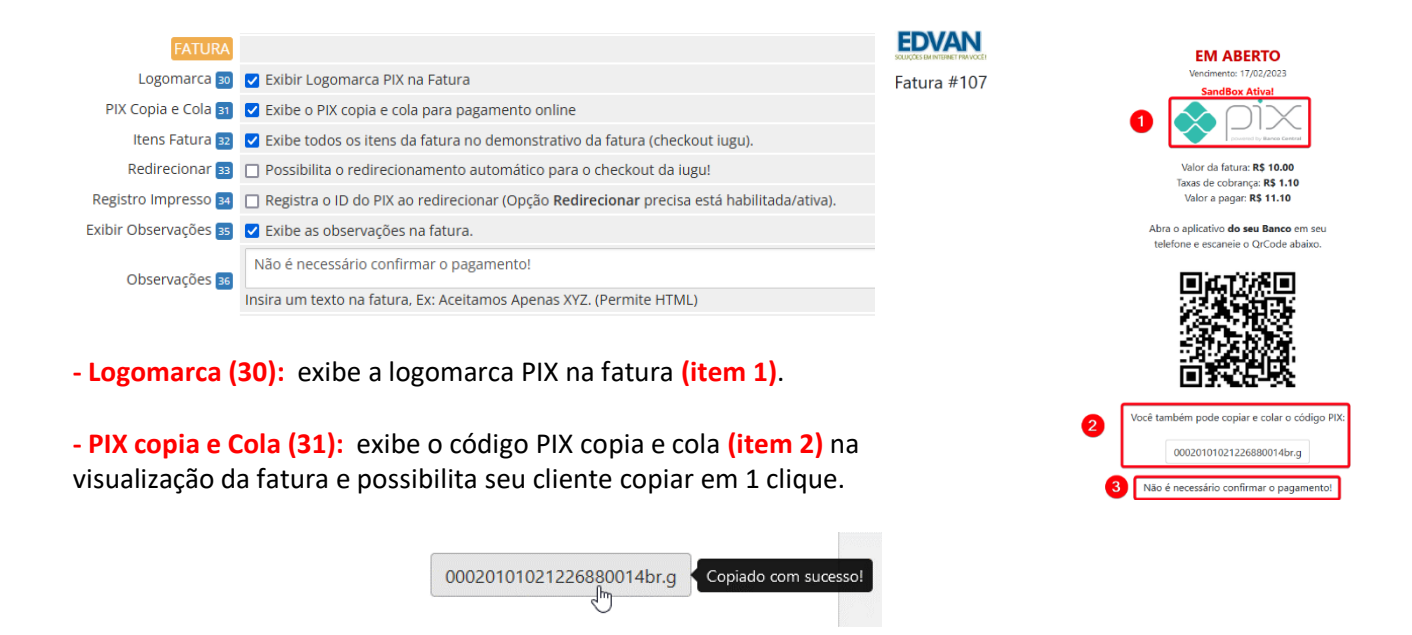

- Itens Fatura (32): permite informar todos\* os itens + valores da fatura diretamente no
 DEMONSTRATIVO "cabeçalho do fatura". Obrigatoriamente a opção Redirecionar (33) precisa está habilitada.

| Detalhes da Fatura                                    | Vencimento<br>25/01/2023 |
|-------------------------------------------------------|--------------------------|
| Descrição                                             | Valor                    |
| Edvan.com.br - Fatura #83 - Testes - iugu - R\$ 20.00 | R\$ 20,00                |

Caso essa opção esteja desmarcada será adicionado apenas uma referência da fatura atual.

\* Limite de 400 caracteres e não permite quebra de linha.

- Redirecionar (33): possibilita o redirecionamento automático para o checkout da iugu quando o cliente visualizar a fatura, finalizar um pedido ou ao efetuar um pagamento em massa. Isso impedirá o cliente de trocar a forma de pagamento!

 - Registro Impresso (34) se ativo o WHMCS irá registrar a informação "PIX – ID XXXXX" aonde XXXX representa o ID do documento/nosso número. Obrigatoriamente a opção (33) precisa estar ativa!

- Exibir Observações (35): habilita as observações na fatura.

- Observações (36): através desse campo você poderá colocar uma observação (item 3) para seu cliente, o campo suporta HTML.

- Avisos

| AVISOS             |                                                                                                    |
|--------------------|----------------------------------------------------------------------------------------------------|
| Administrativos 37 | 🗋 Desabilita Avisos por Email de Pagamento Duplicado.                                                                                                    |
| Administrador 38   | Nenhum v<br>Selecione o usuário administrador para as notificações por email (caso a versão do WHMCS seja v7.2 ou superior não é necessário configurar este campo). |

- Avisos administrativos (37): Essa opção era utilizada para casos aonde o cliente pagava o mesmo boleto 2x. Hoje isso não é possível pois o registro impede que isso ocorra. Entretanto se essa opção **não** estiver **habilitada** se um cliente pagar um boleto e o WHMCS ou

administrador cancelar a fatura não ocorrerá baixa automática mas o administrador receberá uma notificação por email.

 - Administrador (38): caso você utilize uma versão inferior a v7.2 obrigatoriamente você precisará definir um usuário. Nas versões recente v7.10 ou v8 não é necessário preencher!

# - Retorno Automático

As opções abaixo fazem interação diretamente ou indiretamente com o retorno automático (baixa da fatura).

| RETORNO AUTOMÁTICO    |                                                                        |
|-----------------------|------------------------------------------------------------------------|
| Taxas Retorno ₃       | Aplicar taxas de intermediação na fatura Paga/Aprovada                 |
| Taxas/Multa/Juros 40  | Adiciona na fatura paga as taxas/multa/juros quando o PIX for pago.    |
| Ativar SSL Retorno 41 | Ativar Sempre a URL (https://) no retorno automático (consulte manual) |
| Faturas Pagas 42      | 🗌 Não permitir pagamentos duplicados em faturas pagas.                 |

 Taxa Retorno (39): permite deduzir na fatura os custos do boleto (campo fees/taxas, exemplo R\$ 2.50) no momento do retorno automático (fatura paga/quitada).

| Date             | Payment Method | Transaction ID                   | Amount   | Transaction Fees |   |
|------------------|----------------|----------------------------------|----------|------------------|---|
| 03/02/2023 18:22 | iugu PIX       | 169C416F024740C38135AE300E06EFAA | R\$21.20 | R\$0.99          | ٢ |
|                  |                |                                  | 2        |                  |   |

- Taxas/Multa/Juros (40): permite incluir na fatura do cliente as taxas/multas ou juros que o cliente tenha pago "a mais".

|            |             |           |              | _          |       |             |   |                   |                      | View as Client | €Print - | A Downlo |
|------------|-------------|-----------|--------------|------------|-------|-------------|---|-------------------|----------------------|----------------|----------|----------|
| ummary     | Add Payment | Options   | Credit       | Ketund     | Notes |             |   |                   |                      |                |          |          |
|            | Clie        | nt Name   | Testes API ( | View Invol | ces)  |             |   |                   | 13/02/2023 18:22     |                |          |          |
|            | inve        | tice Date | 17/02/2023   |            |       |             |   | Paym              | nent Method: lugu Pl | ×              |          |          |
|            | 1           | otal Due  | R\$21.20     |            |       |             |   | Invoice Payment C | onfirmation v        | Seed Email     |          |          |
|            |             | Balance   | R\$0.00      |            |       |             |   | intoice royment e |                      | Jend Emen      |          |          |
|            |             |           |              |            |       |             |   | Attempt Capture   | Mark Cancelled       | Mark Unpaid    |          |          |
|            |             |           |              |            |       |             |   | N                 | IFS-e não gerada!    |                |          |          |
| oise Beep  | ~           |           |              |            |       |             |   |                   |                      |                |          |          |
| ice iten   | ns          |           |              |            |       | Description | ۱ |                   |                      |                | Amount   | Taxed    |
| lugu PIX   |             |           |              |            |       |             |   |                   |                      |                | 20.00    |          |
| Tanifanti  | Vluita      |           |              |            |       |             |   |                   |                      | /h             | 1.20     |          |
| Terries/P  |             |           |              |            |       |             |   |                   |                      |                |          |          |
| Terries/P  |             |           |              |            |       |             |   |                   |                      | 14.            |          | 0        |
| ith Select | ted - v     |           |              |            |       |             |   |                   | s                    | ub Total:      | R\$21.20 | 0        |

- Ativar SSL Retorno (41): Ative essa opção mediante orientação do suporte. Caso você utilize
 SSL no WHMCS e por algum motivo (personalização .htaccess, proxy/firewall e etc...) sua URL
 de configuração (WHMCS System URL) não possua https:// é possível fazer com que o módulo
 envie a URL com https://

| WHMCS System URL | http://meudominio.com                                    |                                  |
|------------------|----------------------------------------------------------|----------------------------------|
|                  | The URL to your WHMCS installation (SSL Recommended) eg. | https://www.example.com/members/ |

 Faturas Pagas (42): Caso você faça confirmações de pagamento manualmente é recomendável habilitar essa opção para que não ocorra um novo crédito quando o retorno automático da iugu for enviado a seu WHMCS.

#### - Debug

As 2 opções devem ser utilizadas para fins de manutenção ou resolução de problema e sobre orientação do suporte técnico.

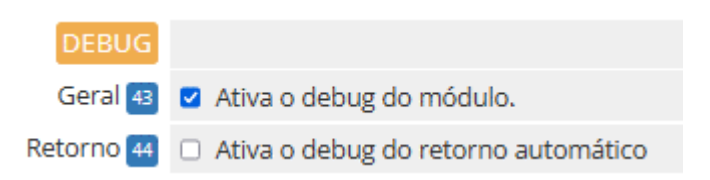

- Debug (43): irá exibir 5 caixas de texto na visualização da fatura. Será possível visualizar as informações do módulo, dados gerais, dados locais, requisição enviada, resposta.

# Apenas o administrador (logado) poderá visualizar o Debug, o cliente não tem acesso.

|                                                |                | Debug Ativo [-] |                                                                                                    |   |
|------------------------------------------------|----------------|-----------------|----------------------------------------------------------------------------------------------------|---|
| 1- Configurações Módulo iugu PIX               |                |                 |                                                                                                    |   |
| Array                                          |                | 1               |                                                                                                    |   |
| 2- Dados Gerais                                |                |                 |                                                                                                    |   |
| Array                                          |                | 11.             |                                                                                                    |   |
| 3- Dados Locais - 03/02/2023 às 18:25:38       |                |                 |                                                                                                    |   |
| stdClass Object                                |                | 11.             |                                                                                                    |   |
| 4- Requisição Enviada para iugu (SandBox) - (B | anco de dados) |                 |                                                                                                    |   |
| stdClass Object                                |                | 11.             |                                                                                                    |   |
| 5- Resposta ( <b>Banco de dados</b> )          |                |                 |                                                                                                    |   |
| stdClass Object                                |                | 1               |                                                                                                    |   |
|                                                | Fatura #107    | De              | EM ABERTO<br>Vencimento: 17/02/2023<br>sug Ativo (Apenas Admin)!<br>SandBox Ativa!<br>Valor da fatura: R\$ 10.00<br>Taxas de cobrança: R\$ 1.10<br>Valor a pagar: R\$ 1.10 | Q |

- Debug Retorno (44): possibilita uma análise completa das informações recebidas da iugu.

| +   | Clients 🗸     | Orders <del>-</del> | Billing <del>-</del> | Support <del>-</del> | Reports - | Utilities <del>-</del> | Addons 🗸 |    |           | م | ۶      |         | 0      |
|-----|---------------|---------------------|----------------------|----------------------|-----------|------------------------|----------|----|-----------|---|--------|---------|--------|
| C   | atoway Tr     | onsaction           | Transacti            | ions List            |           |                        |          |    |           |   |        |         |        |
| 90  | ateway in     | ansaction           | Invoices             |                      | >         |                        |          |    |           |   |        |         |        |
| :   | Search/Filter |                     | Billable It          | tems                 | >         |                        |          |    |           |   |        |         |        |
|     |               |                     | Quotes               |                      |           |                        |          |    |           |   |        |         |        |
| 6 F | ecords Found  | , Page 1 of 1       | Offline C            | C Processing         |           |                        |          |    |           |   | Jump t | o Page: | 1 ~ Go |
|     | D             | ate                 | Gateway              | Log                  | toway     |                        |          | De | abug Data |   | Docult |         |        |
|     | L L           | ale                 |                      |                      | liceway   |                        |          | De | Dug Data  |   | Result |         |        |

- Desenvolvimento/Testes (45): consulte a página 24.

| SANDBOX                   |                                                                   |
|---------------------------|-------------------------------------------------------------------|
| Desenvolvimento/Testes 45 | Ativa o ambiente de Testes Não UTILIZE EM PRODUÇÃO                |
| Token Privado Teste 46    | 245FCD43622DC1A0F7873A9B46B380839B39F855622D5E( OBRIGATÓRIO GERAR |

# - Notas

Resumo das informações do módulo, possibilidade de acionar o suporte, consultar manual e etc...

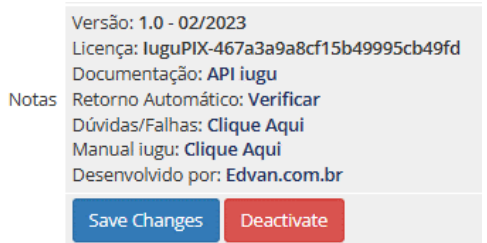

# - HOOKS

#### - Hook Remoção de Multa WHMCS

Alguns clientes cobram multa por atraso no WHMCS e por padrão não é possível determinar quais formas de pagamento devem ser cobradas.

| <b>&gt;</b> | Clients      | Orders      | Billing    | Support       | Reports       | Utilities     | Addons          | Setup          | Help       |     |  |
|-------------|--------------|-------------|------------|---------------|---------------|---------------|-----------------|----------------|------------|-----|--|
|             |              |             |            |               |               |               |                 | General Set    | tings ூ    |     |  |
| Conor       |              |             |            |               |               |               |                 | Sign-In Inte   | grations   |     |  |
| Genera      | al Setting   | 35          |            |               |               |               |                 | Automation     | Settings   |     |  |
| Gapara      | Localica     | Orde        | Doma       | ine Mail      | Support       | Invoices      | Crodit Affi     | MarketCon      | nect       |     |  |
| Genera      | Localisa     | don orde    | Donie      | inis ividii   | Support       | involces      | Credit Am       | Notification   | s          |     |  |
|             | La           | te Fee Type | Percentage | ze 🔘 Fixed    | Amount        |               |                 | Staff Manag    | gement     | •   |  |
|             | Late I       | Tao Amount  | 10.00      | 1             |               |               |                 | Payments       |            | •   |  |
|             | Later        | -ee Amount  | 10.00      | enter the arr | iount (percer | itage or mone | etary value) to | Products/Se    | ervices    | • ľ |  |
|             | Late Fe      | e Minimum   | 0.00       | Enter the mi  | nimum amou    | int to charge | in cases where  | Support        |            | •   |  |
|             |              |             |            |               |               |               |                 | Application    | Links      |     |  |
|             |              |             | Visa       |               |               |               |                 | OpenID Connect |            |     |  |
|             |              |             | Discover   | u             |               |               |                 | Email Temp     | lates      |     |  |
| Acce        | epted Credit | Card Types  | American   | Express       |               |               |                 | Addon Mod      | ules       |     |  |
|             |              |             | JCB        |               |               |               |                 | Client Grou    | ps         |     |  |
|             |              |             |            |               |               |               |                 | Custom Clie    | ent Fields |     |  |

Criamos um hook para WHMCS que irá remover a multa automaticamente da fatura ( que possua o módulo iugu PIX habilitado ) assim você continuará cobrando multa de outras formas de pagamento e cobrará diretamente do módulo iugu, recomendamos essa configuração:

| MULTA/JUROS    |                                                                                 |
|----------------|---------------------------------------------------------------------------------|
| Multa ao Mês 2 | 2 Valor percentual da Multa. Ex: 2 = 2%                                         |
| Juros Mora 3   | 1 Valor percentual dos Juros de mora. Ex: 1 = 1%                                |
| Vencidas 4     | Habilitar Cobrança de Multa/Juros diretamente via iugu. RECOMENDÁVEL            |
| Em Atraso 💈    | Ao gerar o PIX será calculado uma multa/juros (dias corridos). Não RECOMENDÁVEL |

Para habilitar o hook vá na pasta **/includes/hooks/** e renomeie o arquivo **removermultaiugupix.desabilitado** para **removermultaiugupix.php** 

# - Cancelamento de Fatura

Alguns clientes desejam que ao cancelar uma fatura no WHMCS o boleto também seja cancelado. Para habilitar essa funcionalidade abra a pasta **/includes/hooks/** e renomeie o arquivo **cancelariugu.desabilitado** para **cancelariugu.php** 

Nos logs de atividade do sistema ficará constando o cancelamento via Hook.

|          | WHM (S                | +                                                                                       | Clients + | Orders + | Billing - | Support - | Reports +    | Utilities + | Addons - |
|----------|-----------------------|-----------------------------------------------------------------------------------------|-----------|----------|-----------|-----------|--------------|-------------|----------|
|          | System Activity I     | og                                                                                      |           |          |           |           |              |             |          |
|          | Search/Filter         |                                                                                         |           |          |           |           |              |             |          |
| 5        | 7917 Records Found, S | howing 1                                                                                | to 50     |          |           |           |              |             |          |
| i Sideba | Date                  | Log Entry                                                                               |           |          |           |           |              |             |          |
| Open     | 31/01/2023 10:13      | Transação C8DDAB2E19974867A87C785CE79C917A Cancelada via Hook na iugu (Invoice ID: 98 ) |           |          |           |           | ice ID: 98 ) |             |          |

#### - Hook Botões Rápidos

A partir da **versão 1.5** você encontrará 4 botões ao visualizar uma fatura (forma de pagamento iugu boleto), esses botões só aparecem se uma transação com a iugu for processada com sucesso.

| ttempt Capture Mark Cancelled | /lark Unpai |
|-------------------------------|-------------|

**1)** Fatura iugu (requer login)

2) Visualização do PIX

3) Checkout direto da iugu

# **SUPORTE/DÚVIDAS**

Dúvidas, sugestões ou problemas referentes ao **iugu PIX** entre em contato através do link <u>https://suporte.edvan.com.br</u> ou <u>suporte@edvan.com.br</u>

# Não fornecemos suporte técnico por whatsapp, telefone.

### PERGUNTAS/RESPOSTAS

#### P= É possível alterar as informações do Favorecido do PIX?

**R=** Entre em contato com o suporte da iugu para maiores informações, essa alteração não depende do módulo.

#### P= Gostaria de personalizar as mensagens exibidas na fatura, é possível? .

**R=** Sim, é possível. Acesse a pasta **/modules/gateways/iugupix/** e edite o arquivo **textos.php** (recomendável utilizar um editor de códigos). Você também poderá editar os textos do link direto **linkdireto.php** que estão na mesma pasta.

P= Quando o cliente vai efetuar um pagamento, aparece a mensagem "Falha Processamento".R= Esse problema ocorre quando alguma configuração em seu módulo não está correta.

Nos exemplos abaixo o **TOKEN** cadastrado no módulo está inválido e a fatura do cliente está vencida:

| EM ABERTO                                                | EM ABERTO                                                                                           |
|----------------------------------------------------------|----------------------------------------------------------------------------------------------------|
| ** Falha Processamento **                                | ** Falha Processamento **                                                                           |
| Erro: Parâmetro obrigatório 'token'<br>não está presente | Erro: Prezado cliente, sua fatura<br>está vencida favor entrar em<br>contato com nosso suporte. 🏼 🏷 |

Verifique o TOKEN e para o problema da fatura você tem 2 opções:

- Atualizar o vencimento da fatura;

- Efetuar o ajuste automático do vencimento, opção 20.

AJUSTES Ajuste Vencimento 20 Atualiza o vencimento do PIX caso a fatura (WHMCS) estiver vencida. RECOMENDÁVEL

P= No perfil do meu cliente não consta os campos/dados CPF/CNPJ.

R= Recomendamos que crie os campos customizáveis.

| Setup Help           | Add New Custon | ield                                                               |                 |
|----------------------|----------------|--------------------------------------------------------------------|-----------------|
| General Settings     | Field Name     | CPF ou CNPJ CPF Translate                                          | Display Order 0 |
| Automation Settings  | Field Type     | Text Box 🔹                                                         |                 |
| Staff Management     | Description    | Translate The explanation to                                       | show users      |
| Payments 🕨           |                |                                                                    |                 |
| Products/Services    | Validation     | Regular Expression Validation Strin                                | g               |
| Support              | Select         | For Dropdowns Only - Comma Sep                                     | erated List     |
| Email Templates      | Options        |                                                                    |                 |
| Addon Modules        |                | Admin Only 🗹 Required Field 🗹 Show on Order Form 📋 Show on Invoice |                 |
| Client Groups        |                | Save Changes Cancel Changes                                        |                 |
| Custom Client Fields |                |                                                                    |                 |
| Fraud Protection     |                |                                                                    |                 |
| Other 🕨              |                |                                                                    |                 |

#### **P=** Quais são as taxas para PIX?

**R=** Confira o link <u>https://edvan.com.br/tarifas-iugu</u> (válido para novos clientes). Se você optou pela migração da JUNO para iugu suas tarifas continuam as mesmas.

P= Existe algum tutorial sobre problemas com retorno automático?R= Confira no link <u>https://edvan.com.br/FalhaRetornolugu</u>

P= Existe algum tutorial para efetuar o reenvio do retorno automático em caso de falhas?
 R= A iugu por enquanto não fornece essa opção via painel. Entretanto recomendamos que os IPs 18.228.74.69, 18.229.169.205, 18.229.210.231 e 54.207.210.151 estejam liberados em seu firewall/cloudflare e etc... Referência API.

**P=** Estou utilizando o WHMCS v8.6 e ao salvar as configurações do módulo recebo um erro "An unexpected error occurred."

**R=** O erro não tem relação com o módulo, indica que a página administrativa do WHMCS perdeu sessão. Assim você precisa atualizar a página (F5 ou CTRL + F5) e informar a senha do seu login administrativo.

Confira as imagens abaixo:

|                        | WHMCS seja v7.2 ou superior não é necessário configurar este campo)                                                                                                |                  |                                                     |
|------------------------|----------------------------------------------------------------------------------------------------|------------------|-----------------------------------------------------|
| RETORNO AUTOMÁTICO     | An unexpected error occurred. ×                                                                                                    | ≡                | WHMS                                                |
| Taxas Retorno S        | Aplicar taxas de intermediação na fatura Para/Aprovada                                                                                                    | ,                |                                                     |
| Taxas/Multa/Juros 56   | Adiciona na fatura paga as taxas/multa/jur/s quando o boleto for pago.                                                                                             |                  |                                                     |
| Data Pagamento 57      | <ul> <li>Captura a data real do pagamento no barco ao invés da data do retorno<br/>automático.</li> </ul>                                                          | Payment Gateways |                                                     |
| Ativar SSL Retorno 🔤   | Ativar Sempre a URL (https://) no retorno automático (co-sulte manual)                                                                                             |                  |                                                     |
| Faturas Pagas 59       | Não permitir pagamentos duplicados em faturas pagas.                                                                                                    |                  |                                                     |
| Desativar 60           | Desabilita Retorno Automático (consulte manual) NÃO RECOMENDÁVEL                                                                                                   |                  |                                                     |
| DEBUG                  |                                                                                                    |                  |                                                     |
| Geral 61               | Ativa o debug do módulo.                                                                                                    |                  | Confirm password to continue                        |
| Retorno 62             | Ativa o debug do retorno automático                                                                                                    |                  | commi password to continue                          |
| SANDBOX                |                                                                                                    |                  | You are entering an administrative area of WHMCS an |
| Desenvolvimento/Testes | Ativa o ambiente de Testus NÃO UTILIZE EM PRODUÇÃO                                                                                                    |                  | must commin your password to continue.              |
| Token Privado Teste 64 | OBRIGATÓRIO GERAR                                                                                                    |                  | Password                                            |
| Notas                  | Versão: 1.0 - 01/2023<br>Licença: luguboleto<br>Documentação: API i gu<br>Retorno Automático: Verificar<br>Dúvidas/Falhas: Clique Aqui<br>Manual lugu: Clique Aqui |                  | Confirm Password                                    |
|                        | Desenvolvido por: Edvan.com.br                                                                                                    |                  |                                                     |
|                        | Save Changes Deactivate                                                                                                    |                  |                                                     |

 P= Meus clientes estão recebendo emails da iugu, é possível desabilitar?
 R= Sim, visite o menu Recebimento >> Avisos por E-mail e SMS ou acesse <u>https://alia.iugu.com/receive/notifications/templates</u> e desmarque as opções que desejar.

|                                          | r E-mail e SMS                                               |                  |
|------------------------------------------|--------------------------------------------------------------|------------------|
| E-mail                                   |                                                              |                  |
| Responda<br>para                         | no-reply@iugu.com                                            | Satvar           |
| SMS                                      |                                                              |                  |
| Acompani<br>Para saber                   | ie os envios de SMS.<br>sobre taxas clíque aquí              | Relatório de SMS |
|                                          |                                                              |                  |
| ersonalize<br>RECIBO DE                  | os avisos que serão enviados aos seus clientes               |                  |
| ersonalize<br>RECIBO DE<br>E-mail        | os avisos que serão enviados aos seus clientes<br>: FATURA 🖑 |                  |
| ersonalize<br>RECIBO DE<br>E-mail<br>SMS | os avisos que serão enviados aos seus clientes               |                  |

**P=** É possível utilizar o **nome fantasia** ao invés do **nome da empresa** quando um cliente vai efetuar um pagamento via PIX?

R= Entre em contato com o suporte da iugu através desse link.

# P= É possível efetuar o reembolso via WHMCS?

- Sim, visite a fatura em questão. Clique na Aba **Reembolso (1)**, decida se o cliente receberá ou não o **Email de confirmação (2)** e clique em **Reembolso (3)**.

| Transact     | 08/02/2023   A7819548FA7540AEAD4717CF4F3A63F1   R\$11.10 v                                                                      |  |  |
|--------------|----------------------------------------------------------------------------------------------------|--|--|
| Am           | 0.00 Leave blank for full refund                                                                                                |  |  |
| Refund       | Refund through Gateway (If supported by module)          Undo automated actions triggered by this transaction - where possible. |  |  |
| Reverse Payr |                                                                                                    |  |  |
| 2 Send E     | imail 🔽 Check to Send Confirmation Email                                                                                        |  |  |

**IMPORTANTE:** Não é possível efetuar o reembolso parcial, apenas total, ou seja, no campo Valor/Amount você deve deixar em branco.

P= Como posso saber se houve ou não o pagamento de um boleto?R= Confira <u>https://edvan.com.br/retorno-iugu</u>

P= Meu WHMCS estava fora do ar quando a iugu enviou as confirmações de pagamento, o que fazer?
 R= Confira https://edvan.com.br/sincronizar-iugu

P= Ainda tenho dúvidas, o que fazer?R= acesse <u>fag.edvan.com.br</u> ou entre em contato com <u>suporte.edvan.com.br</u>

# WIDGET SALDO IUGU

Para o widget funcionar será precisa ter uma permissão especial conforme está no link <u>https://edvan.com.br/ErroIoncube</u>

Estamos disponibilizando um widget aonde será possível visualizar o saldo na iugu em tempo real.

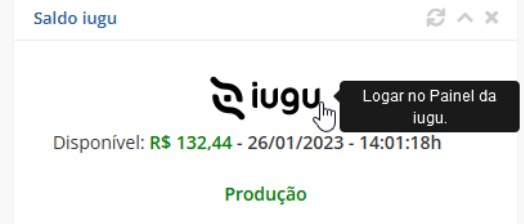

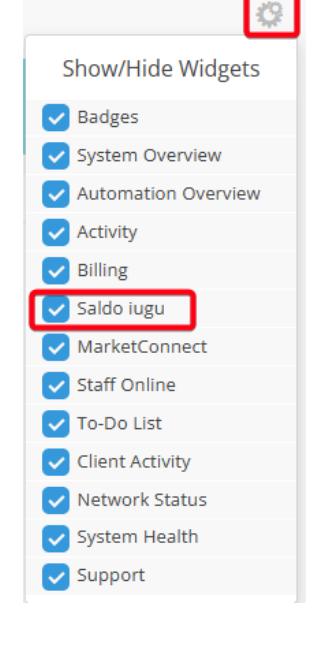

O Widget dispensa configuração pois após configurar o módulo será utilizado as credenciais da API de forma automática.

Para ativar/desativar o **Widget** visite as configurações gerais na página principal e ative/desative o **Saldo iugu**.

Para ter acesso ao widget o administrador precisa ter a permissão "View Income Totals".

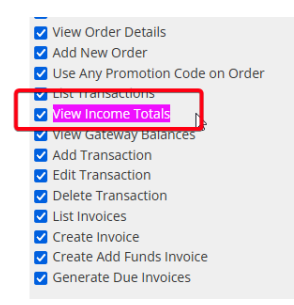

Em geral essa permissão está ativa caso você seu perfil das regras administrativas seja **Full Adminsitrator**.

| 2, Roles            | × |                                                                 |
|---------------------|---|-----------------------------------------------------------------|
| All                 |   | •                                                               |
| System              |   | <b>•</b>                                                        |
| Apps & Integrations |   |                                                                 |
| User Management     |   | Administrator Roles & Permissions<br>Configure user permissions |
| Products & Services |   | Æ                                                               |
| Support             |   |                                                                 |
| API & Security      |   |                                                                 |

#### Administrator Roles

The administrator roles allow you to fine tune exactly what each of your admin users can do within the WHMCS admin area.

| + Add New Role Group | Duplicate Role Group |       |                      |
|----------------------|----------------------|-------|----------------------|
|                      | Group Name           |       | Assigned Admin Users |
| Full Administrator   | Ν                    | edvan |                      |
| Sales Operator       | 45                   | None  |                      |
| Support Operator     |                      | None  |                      |

# SANDBOX C

Através da **SandBox/Modo de Testes** você poderá simular pagamentos para testar o ciclo completo do boleto, cartão.

Caso você já utilize o módulo **iugu Boleto (**<u>https://edvan.com.br/iuguboleto</u>), NÃO é necessário gerar um NOVO TOKEN (TESTES). Copie o TOKEN PRIVADO do **iugu Boleto** e cole no módulo **iugu PIX**.

| Boleto Bancário - Edvan.com.br                                                                |                                                                                                    |
|-----------------------------------------------------------------------------------------------|----------------------------------------------------------------------------------------------------|
| SANDBOX                                                                                       |                                                                                                    |
| Desenvolvimento/Testes                                                                        | Ativa o ambiente de Testes Não UTILIZE EM PRODUÇÃO                                                                                                    |
| Token Privado Teste 64                                                                        | 245FCD43622DC1A0F7873A9B46B380839B39F855622D5E( OBRIGATÓRIO GERAR                                                                                                    |
| Notas                                                                                         | Versão: 1.0 - 01/2023<br>Licença: luguBoleto-ac5a426062bb92872b5ec3ac9<br>Documentação: API lugu<br>Retorno Automático: Verificar<br>Dúvidas/Falhas: Clique Aqui<br>Manual lugu: Clique Aqui<br>Desenvolvido por: Edvan.com.br                                                                                                    |
|                                                                                               |                                                                                                    |
| PIX - Edvan.com.br                                                                            |                                                                                                    |
| PIX - Edvan.com.br                                                                            |                                                                                                    |
| PIX - Edvan.com.br<br>SANDBOX<br>Desenvolvimento/Testes 45                                    | Ativa o ambiente de Testes Nournuze EM PRODUÇÃO                                                                                                    |
| PIX - Edvan.com.br<br>SANDBOX<br>Desenvolvimento/Testes 49<br>Token Privado Teste 46          | Ativa o ambiente de Testes Não UTILIZE EM FRODUÇÃO      245FCD43622DC1A0F7873A9B468380839B39F855622D5EI     OBBICATÓRIO GERAR                                                                                                    |
| PIX - Edvan.com.br<br>SANDBOX<br>Desenvolvimento/Testes 46<br>Token Privado Teste 46<br>Notas | Ativa o ambiente de Testes Niounuze EMPRODUÇão     245FCD43622DC1A0F7873A98468380839839F855622D5E     ORRICATÓRIO GERAR     Versão: 1.0 - 02/2023     Licença: luguPIX-467a3a9a8cf15b49995cb49fd     Documentação: API lugu     Retorno Automático: Verificar     Dúvidas/Falhas: Clique Aqui     Manual lugu: Clique Aqui     Manual lugu: Clique Aqui     Desenvolvido por: Edvan.com.br |

Se você não utiliza o i**ugu Boleto**, será necessário seguir os passos abaixo para gerar um TOKEN de testes.

Acesse as configurações da API <u>https://alia.iugu.com/settings/account/api\_integration</u> e no perfil escolha a opção **MODO TESTE** 

| Ŀ     | EDVAN.COM.BR<br>Banco: 401 Agência: 0001 🚯 Conta O<br>Documento:                                                                        | orrente: 7088473-0 🔥                  | COM.BR                                                                  |
|-------|----------------------------------------------------------------------------------------------------|---------------------------------------|-------------------------------------------------------------------------|
|       | CONFIGURAÇÕES<br>Informações da Conta<br>Limites Operacionais<br>Contas<br>Usuários<br>Contatos<br>PATURAMENTO<br>Declaração de Serviço | TOKENS DE API<br>Buscar tokens de api | CONTA<br>EDVAN.COM BR<br>ALTENNR CONTA<br>PERFIL<br>CMODO TESTE<br>SAIR |
| ¢•    | IMPORTAÇÃO DE DADOS<br>Clientes<br>Assinaturas<br>RECEBINENTO<br>Assinaturas<br>Boleto Bancário<br>Carião de Crédito<br>Pix             |                                       |                                                                         |
| ÷ŷ @= | MONITORIAMENTO<br>Situação das Automações<br>Integração via Ani<br>Comminicação via Catilhos<br>Logs de Chamadas                        |                                       |                                                                         |
|       | <b>EXPORTAÇÕES</b><br>Cartão de Crédito                                                                                                 |                                       |                                                                         |

Clique em **Novo** e informe o tipo do TOKEN (**Teste**), preencha a descrição "**WHMCS – Testes**" e clique em **Salvar**.

| TOKENS DE    | API       |           | Novo      | > | tokins de api<br>Novo Token de API |                |
|--------------|-----------|-----------|-----------|---|------------------------------------|----------------|
| Buscar token | is de api |           | , m       |   | TIPO*<br>Teste                     | ٥              |
| TOKEN        | TIPO      | DESCRIÇÃO | CRIADO EM |   | DESCREÇÃO:<br>MARCS - TESTES       | đi.            |
|              |           |           | 4         | > |                                    | Cancelar Labor |

Em seguida copie o **TOKEN** de testes e cole no campo **Token Privado Teste (46)** ative a opção **Desenvolvimento/Testes (45)** nas configurações do módulo.

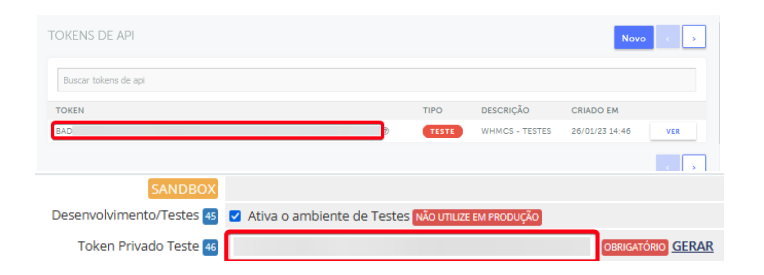

Pronto, agora você poderá simular um pagamento.

 Emita uma fatura com valor mínimo R\$ 5.00
 Clique no botão Testar Retorno que irá aparecer na fatura.
 Você será redirecionado para o checkout da iugu, clique na opção Pagar Boleto\*.

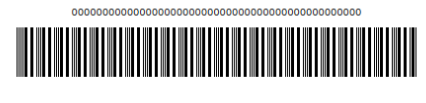

7 12 0 2 6 005 6 51 7 1 7

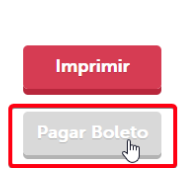

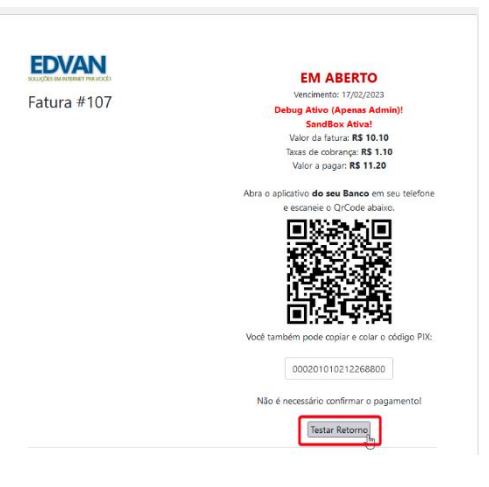

\* a iugu não oferece simulação de pagamento via PIX, habilitamos em sandbox o pagamento via boleto bancário com o intuito de possibilitar o teste de retorno automático.

Automaticamente você será redirecionado de volta para o WHMCS e o sistema emitirá um alerta automático e padrão.

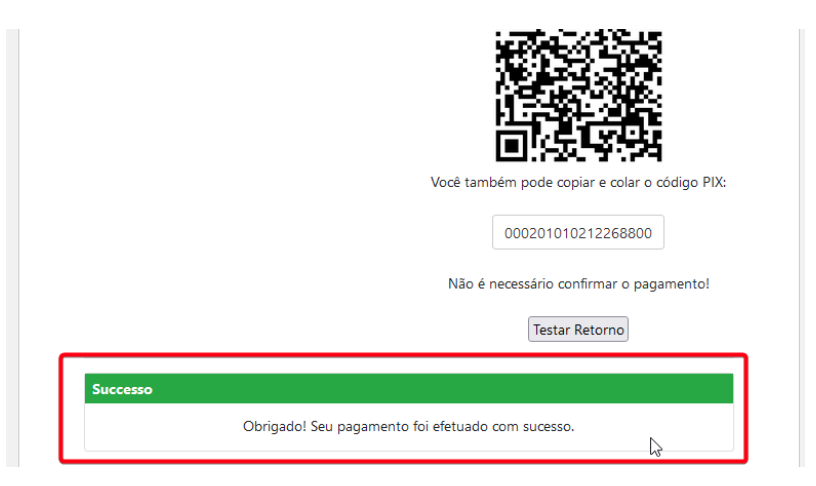

Entre **30 segundos à 5 minutos** (o tempo de processamento depende da iugu e não do módulo) ocorrerá um refresh automático na fatura do WHMCS.

A página de checkout da iugu receberá atualização imediata, impedindo que ocorra uma nova tentativa de pagamento.

| Succession         Control Control Conterinite Control Control Control Contente Control Control Contro                                                                                                    | EDVAN<br>Fatura #83                                                                                                    | PAGO                               |                                                                                        | CCRICINE)<br>354*****34<br>ENDERECO<br>Avereida NacCes Unidas, S/N, São Paulo/SP                                                                                                    | SOLUÇÕES EM INTERNET PRA VOCE<br>CEDENTE<br>EDVAN.COM.BR                                                                |
|----------------------------------------------------------------------------------------------------|----------------------------------------------------------------------------------------------------|------------------------------------|----------------------------------------------------------------------------------------|----------------------------------------------------------------------------------------------------|----------------------------------------------------------------------------------------------------|
| Fatural para<br>famacing para<br>famacing | Successo<br>Obrigado! Seu pagam                                                                                                    | nento foi efetuado com sucesso.    |                                                                                        |                                                                                                    |                                                                                                    |
| fand         Control of the CMR 2000 Control of the CMR 2000 Control o                                                                                                    | Faturado para<br>Edvan.com.br<br>Testes API<br>Rua, Centro<br>Salvador, BA, 02422020                                                 |                                    | Pagar a                                                                                |                                                                                                    | ENDERECC<br>Alameda Salvador, SALVADOR SHOPPING<br>BUSINESS TORRE AMERICA SALA 911 E 912<br>Salvador/BA, 41820790       |
| Detaclysics         Detaclysics         Detaclysics <thdetaclysics< th=""> <thdetaclysics< th=""></thdetaclysics<></thdetaclysics<>                                                                                                    |                                                                                                    |                                    |                                                                                        |                                                                                                    |                                                                                                    |
| Extura Itens         Descrição         Valor           Descrição         Valor         Edvan.com.br - Fatura #83 - Testes - lugu - R5 500         R5 500           Testes - lugu         R55.01         Tavas de cobrança         R5 250           Subtrotal         R5 750         Subtrotal         R5 750           Cedetine risko         R5000         Muta         R5 000                                                                                                    | Brazil<br>CPF ou CNP): 35420855534<br><b>Data da Fatura</b>                                                                          | Forma d                            | de Pagamento                                                                           | IDENTIFICAÇÃO DA FATURA НЕСИНЕЗИНЪНИЗВИЗИМИСАЛТИВС7                                                                                                    | DATA DE EMISSÃO: 26/01/202                                                                                              |
| Descrição         Valor         Edivan.com.br - Fatura #83 - Testes - Jugu - R5 500         R5 500           Testes - Jugu         #85.01         Tavas de cobrança         R5 3.05           Tavas de cobrança         R5 3.05         Subtotal         R5 7.05           Subtotal         #37.10         Desconto - P60.00         R5 0.00           Créditio         R50.00         Muta         R5 0.00                                                                                                    | Brazil<br>CPF eu CNIP: 35420855534<br>Data da Fatura<br>01/01/2023                                                                   | Forma d<br>Iugu - Bole             | <b>de Pagamento</b><br>eto, PIX e Cartão                                               | DENTRICAÇÃO DA PATURA - CECHERIO DA ASTROPO DE ASTROPO<br>Detalhes da Fatura                                                                                                    | DATA DE EMISSÃO: 26/01/2023<br>Vencimento<br>26/01/2023                                                                 |
| Textes - lugu         RS.01         Taxas de cobrança         RS.250           Taxias de cobrança         S.040641         RS.750         S.040641         RS.750           Sub Total         RS.751         Desconto         RS.000         Muta         RS.000           Cedeiro         RS.000         Muta         RS.000         Muta         RS.000         Mut                                                                                                    | Iranii<br>CPF ou CHPB: 35420855534<br><b>Data da Fatura</b><br>01/01/2023<br><b>Fatura Itens</b>                                     | Forma d<br>Iugu - Bole             | <b>se Pagamento</b><br>eto, PDX e Cartão                                               | IDENTRICAÇÃO DA PATURA CECASISADES DE DESTRICTO<br>Detalhes da Fatura<br>Descrição                                                                                                    | ыла се емизако: закошлог<br>Vencimento<br>26/01/2023<br>Vaio                                                            |
| Sub Total         RS 2.50           Sub Total         RS 7.50           Crédito         RS 0.00                                                                                                    | Iraal<br>CPF ou CNP: 35420855334<br>Data da Fatura<br>01/01/2023<br>Fatura Itens<br>Descicio                                         | Forma d<br>lugu - Bole             | de Pagamento<br>eto, PIX e Cartão<br>Valor                                             | селитяського сылатикы сысныевальные саболенные саболенные саболенные саболенные саболенные саболенные саболенные<br>Descrição<br>Edward.com.br - Fatura #83 - Testes - lugu - R5 5.00 | DATA DE EMISSÃO: BARGUADE<br>Vencimento<br>26/01/2023<br>Valio<br>R 5 50                                                |
| Sub Total         R57.51         Desconto         R5 0.00           Crédito         R50.00         Multa         R5 0.00                                                                                                    | Ireal<br>CPF eu CNPE 3542055554<br>Dota de Fatura<br>01/07/2023<br>Fatura Itens<br>Descrição<br>Testes - logu                        | Forma d<br>Iugu - Bole             | de Pagamento<br>eto, PIX e Cartilo<br>Valor<br>R\$5.01                                 | DESTINICACIÓD DA FATURA CLORESTRE CARDENAL TERMO<br>Detalhes da Fatura<br>Descrição<br>Edman.com br - Fatura #83 - Testes - lugu - RS 5.00<br>Tanas de ocorrança                      | DATA DE EMISSÃO BARQUEDE<br>Vencimento<br>26/01/2023<br>Valo<br>RS 50.0<br>RS 5 2.6                                     |
| Crédito R50.00 Multa R50.00                                                                                                    | Insail<br>Off ou CIVID 35420555534<br>Deba da Fatura<br>on civi2023<br>Fatura Itens<br>Descrição<br>Testes - Ingua<br>Testes - Ingua | Forma d<br>lugu - Bole             | de Pagamento<br>etc, PIX e Cartão<br>Valor<br>RSS.01<br>RS2.50                         | ISBN19144240 DA JATUBA Considerational 2000 Consideration 2000<br>Detailhes da Fatura<br>Descrição<br>Edvan.com.br - Fatura #83 - Testes - Jugu - RS 5.00<br>Tavas de cobrança        | сыта се биззио заколасо<br>Vencimento<br>26/01/2023<br>Кабо<br>R5 5 00<br>R5 5 50<br>Subtotal R5 75                     |
|                                                                                                    | Insail<br>CPF ou CNPE 3542055534<br>Debid de Patura<br>Un UT 2823<br>Fatura Itens<br>Descrição<br>Testes - sign<br>Testes - sign     | Forma d<br>Lugu - Bot<br>Sub Total | <b>Se Pagamento</b><br>eto, POL e Cartão<br><b>Valor</b><br>RS5.01<br>RS2.50<br>RS7.51 | EDMINICAÇÃO DA FATURA CE-ONSIDE-MASIBIO DA MARTINO<br>Detalhes da Fatura<br>Descrição<br>Eduan com br - Fatura #83 - Testes - Jugu - RS 5.00<br>Tavas de cobrança                     | акть од Билзбо зикациала<br>Vencimento<br>26/01/2023<br>Vala<br>R5 5 00<br>R5 2 56<br>Subtotal R5 750<br>Descorto R5 00 |

No log do retorno você poderá obter outras informações:

| + Clients ·         | - Orders -       | Billing <del>-</del> | Support 🗸    | Rep | oorts <del>-</del> | Utilities <del>-</del> | Addons 🗸 |            | ۹ | ۶     | EDVAN   | 0        |
|---------------------|------------------|----------------------|--------------|-----|--------------------|------------------------|----------|------------|---|-------|---------|----------|
| Cateway Transaction |                  | Transact             | ions List    |     |                    |                        |          |            |   |       |         |          |
| Gateway Transaction | Invoices         |                      | >            |     |                    |                        |          |            |   |       |         |          |
| Search/Filte        | r                | Billable I           | tems         | >   |                    |                        |          |            |   |       |         |          |
|                     |                  | Quotes               |              |     |                    |                        |          |            |   |       |         |          |
| 6 Records For       | und, Page 1 of 1 | Offline C            | C Processing |     |                    |                        |          |            |   | Jump  | to Page | : 1 ~ Go |
|                     | Date             | Gateway              | Log          | ıt  | teway              |                        |          | Debug Data |   | Resul | :       |          |